# IPv4: Working with routing tables

12/05/2017

#### Goals

- Understanding the Linux routing tables
- Configure the routing tables of Linux hosts
- Use of ifconfig and route commands

## Sample Topology

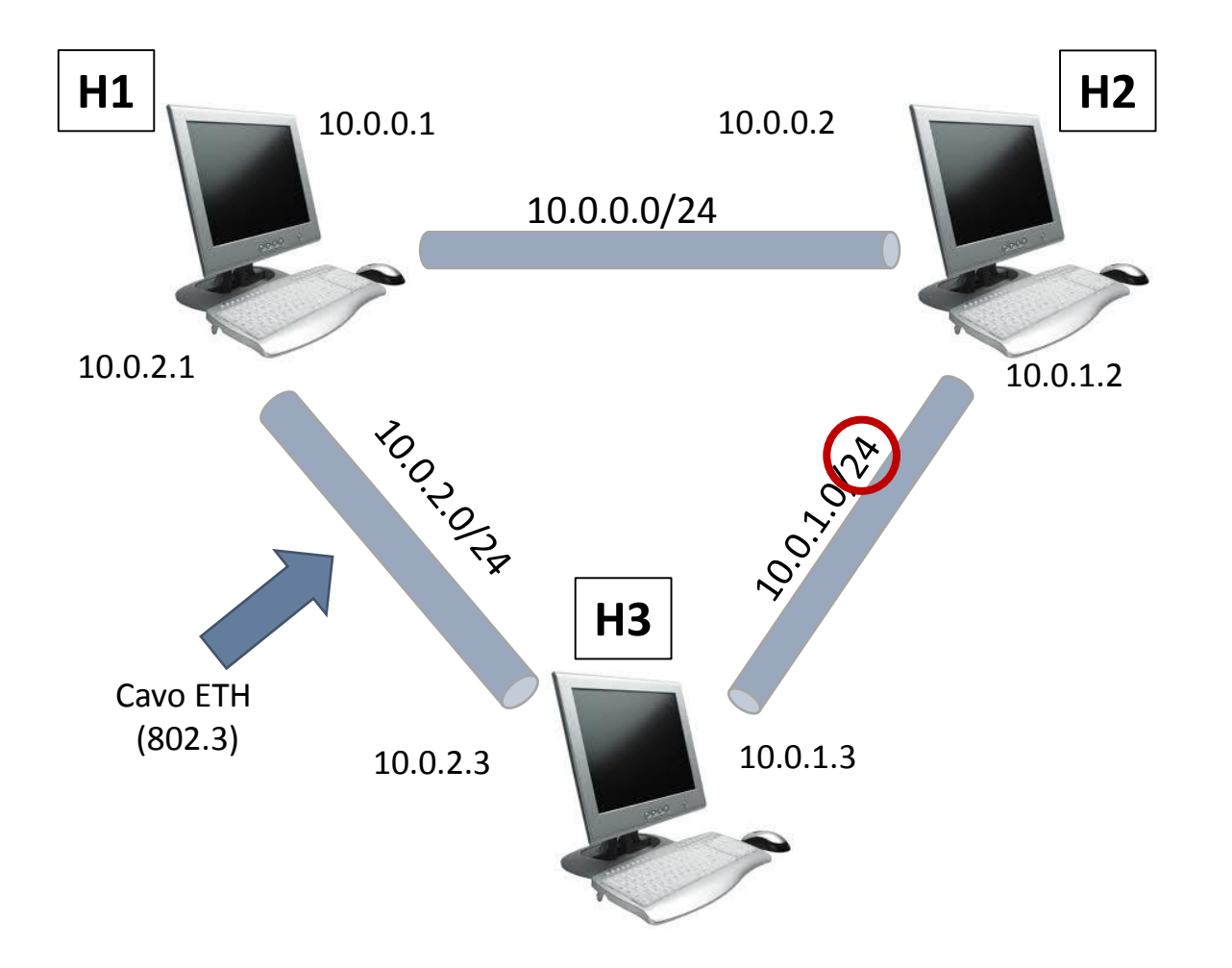

### Implement the topology

- You can modify the file ~/mininet/custom/topo-2sw-2host.py inside Mininet VM
- To run the experiment on the custom topology, you can use the following command:

sudo mn --custom ~/mininet/custom/topo-2sw-2host.py
--topo mytopo --link tc

## Topology implementation

```
10
11
     from mininet.topo import Topo
12
13
    pclass MyTopo( Topo ):
14
         "Simple topology example."
15
16
         def init (self):
             "Create custom topo."
17
18
19
             # Initialize topology
20
             Topo. init (self)
21
22
             # Add hosts and switches
23
             Host1 = self.addHost('h1')
24
             Host2 = self.addHost('h2')
25
             Host3 = self.addHost('h3')
26
27
             # Add links
28
             self.addLink(Host1, Host2)
29
             self.addLink(Host2, Host3)
30
             self.addLink(Host1, Host3)
31
32
33
     topos = { 'mytopo': ( lambda: MyTopo() ) }
34
```

# Configure the NICs using **ifconfig**

```
lsd@sampei:~$ sudo ifconfig
[sudo] password for lsd:
         Link encap:Ethernet HWaddr 00:50:ba:4b:6c:fe
eth0
          UP BROADCAST MULTICAST MTU:1500 Metric:1
          RX packets:0 errors:0 dropped:0 overruns:0 frame:0
          TX packets:0 errors:0 dropped:0 overruns:0 carrier:0
          collisions:0 txqueuelen:1000
          RX bytes:0 (0.0 B) TX bytes:0 (0.0 B)
eth1
          Link encap:Ethernet HWaddr 94:de:80:a4:02:8b
          inet addr:151.100. Bcast:151.100.17.255 Mask:255.255.255.0
          inet6 addr: fe80::96de:80ff:fea4:28b/64 Scope:Link
          UP BROADCAST RUNNING MULTICAST MTU:1500 Metric:1
          RX packets:707516 errors:0 dropped:0 overruns:0 frame:0
          TX packets:191678 errors:0 dropped:0 overruns:0 carrier:0
          collisions:0 txqueuelen:1000
          RX bytes:387133227 (369.1 MiB) TX bytes:27352871 (26.0 MiB)
          Interrupt:20 Memory:f3300000-f3320000
lo
          Link encap:Local Loopback
          inet addr:127.0.0.1 Mask:255.0.0.0
          inet6 addr: ::1/128 Scope:Host
          UP LOOPBACK RUNNING MTU:65536 Metric:1
          RX packets:9884 errors:0 dropped:0 overruns:0 frame:0
          TX packets:9884 errors:0 dropped:0 overruns:0 carrier:0
          collisions:0 txqueuelen:0
```

# Configure the NICs using **ifconfig**

• Disable an interface

ifconfig eth0 down

• Enable an interface

ifconfig eth0 up

 Assign IP address to an interface ifconfig eth0 192.168.2.2/24

## Check the link creation order!

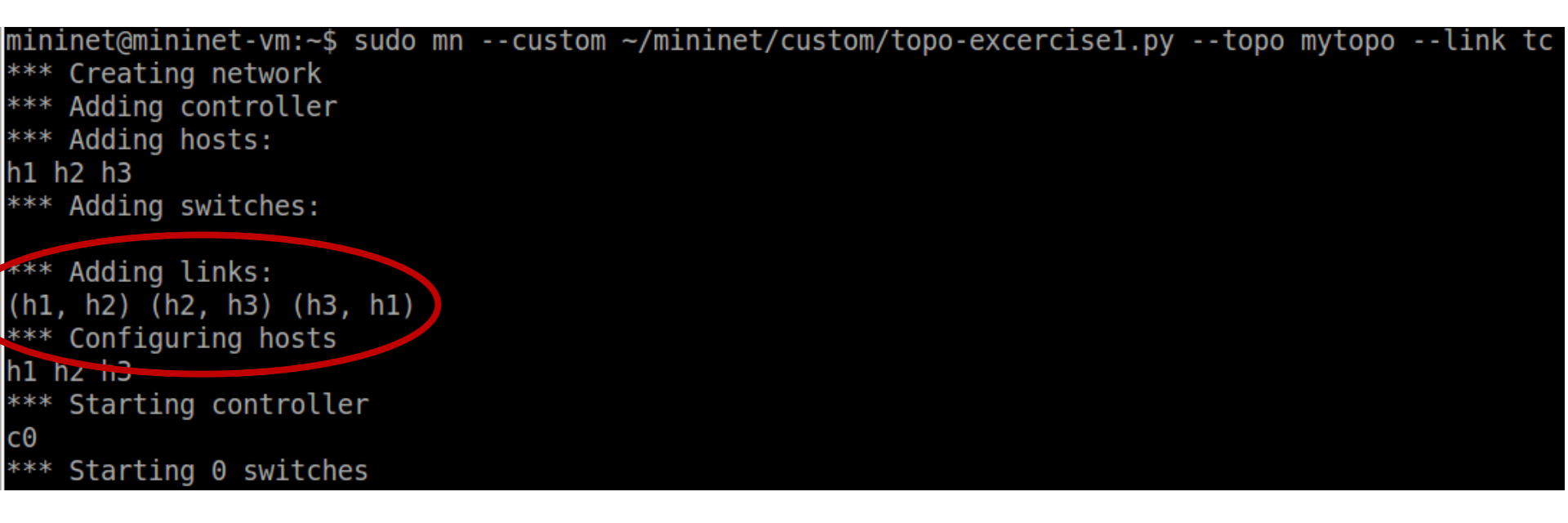

- The link creation order affects the ethernet card connections
- The first link is between h1 and h2
  - It means that h1-eth0 is connected to h2-eth0
- The second link is between h2 and h3
  - It means that h2-eth1 is connected to h3-eth0
- And so on...

# Configure the NICs using **ifconfig**

- Configure hosts' network interfaces
- Test the connectivity using the ping command
- Does everything work fine?

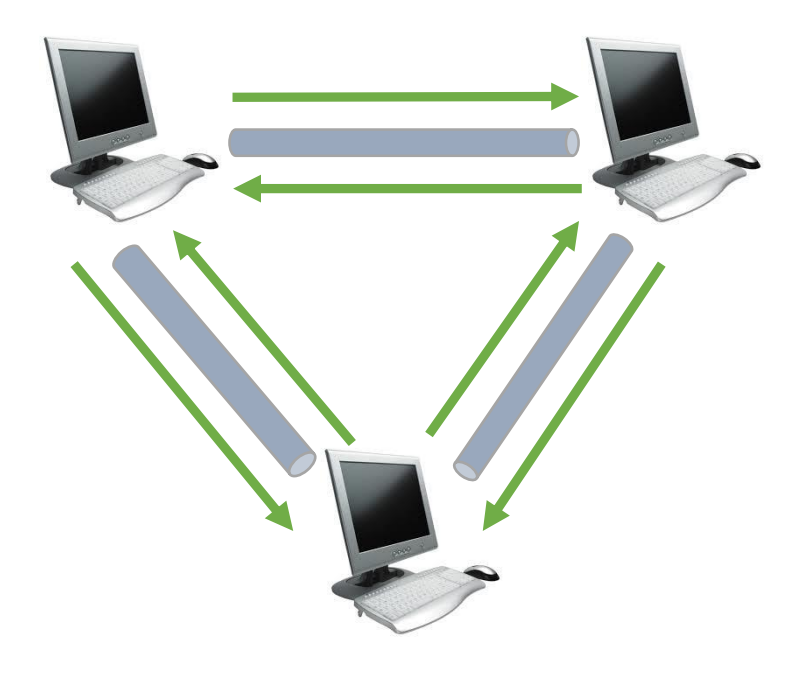

#### Routing table

- Every host has a routing table
- Lists the routes to other network destinations
- Linux command: route

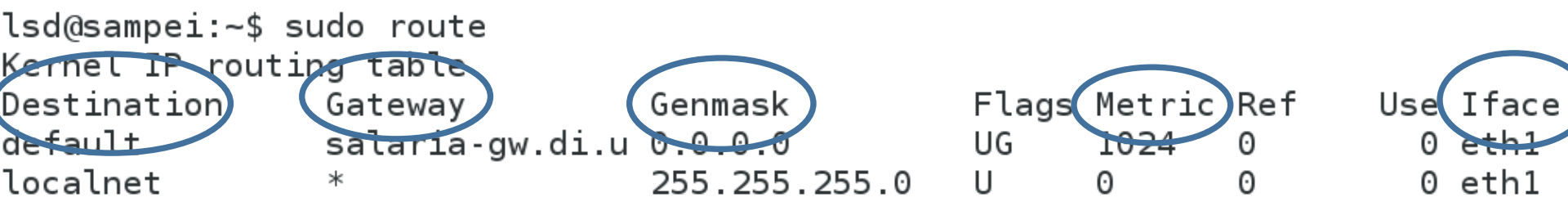

## Enabling the communication

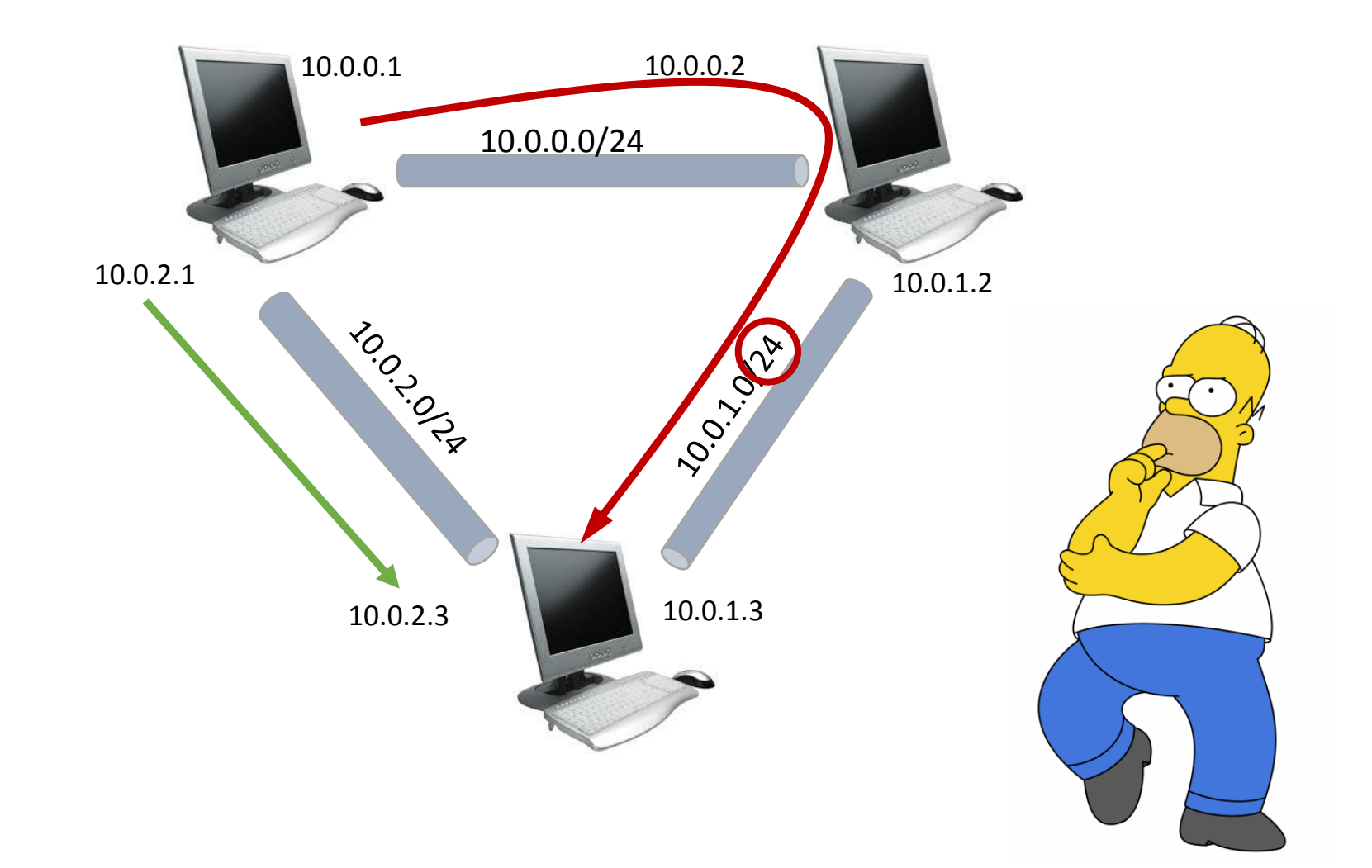

#### Update the routing table

- First: update the routing table at both h1 and h3
   h1:~\$ route add -net 10.0.1.0/24 gw 10.0.0.2 dev h1-eth0
   h3:~\$ route add -net 10.0.0/24 gw 10.0.1.2 dev h3-eth0
- Second: enabling packet forwarding at h2
   echo 1 > /proc/sys/net/ipv4/ip\_forward
- Third: monitor the traffic on h2 using Wireshark!

#### Increase robustness

- Add one more route from h1 to h3@10.0.1.3
   h1:~\$ route add -net 10.0.1.0/24 gw 10.0.2.3 metric 1 dev h1-eth1
- <u>Question</u>: do we need to add this new rule also on h3?
   h3:~\$ route add -net 10.0.0/24 gw 10.0.2.1 dev h3-eth1
- Start a ping from h1 to 10.0.1.3 and then disable interface h1-eth0. What's happening?
  - Use Wireshark on h2 to better understand the routing behavior